# GUÍA RÁPIDA DE COMISIONES DE SERVICIO A TRAVÉS DEL PORTAL DE SERVICIOS DE UXXI-EC

Quedan EXCLUIDOS de su tramitación a través del Portal de Servicios de UXXI-EC los siguientes casos:

- Inscripciones a congresos. La inscripción debe ser tramitada mediante reembolso de gastos menores o adelanto de caja (ACF) acompañando la factura emitida a nombre de la Universidad de Málaga, el justificante de pago y el certificado de asistencia o aprovechamiento. Los demás gastos aparte de la inscripción sí deberán tramitarse a través del Portal de Servicios de UXXI-EC.
- Comisiones financiadas por Planes Propios de la UMA, tales como el Plan Propio de Investigación o el Plan Propio Integral de Docencia, a excepción de las ayudas a Proyectos del Plan Propio de Investigación cuya orgánica comienza por 08.37 que sí serán tramitadas a través del Portal de Servicios de UXXI-EC.
- ✓ Comisiones financiadas por Proyectos de Innovación Educativa.
- Comisiones no financiadas por la UMA, que sí lo son por otras instituciones, tales como reuniones de órganos colegiados externos a la UMA, tribunales de oposiciones y concursos en otras instituciones, asistencia a tribunales de tesis, etc.

## → PESTAÑA DATOS DEL VIAJE:

| X DATOS DEL VIAJE                                                                                                    | <b>PREVISIÓN DE GASTOS</b>                                                                                                 | PROYECTOS                                                                                                    | V AUTORIZACI                                                                                                    | IÓN                                                                                       |
|----------------------------------------------------------------------------------------------------|----------------------------------------------------------------------------------------------------|----------------------------------------------------------------------------------------------------|----------------------------------------------------------------------------------------------------|-------------------------------------------------------------------------------------------|
| * Persona que viaja                                                                                                    | Q                                                                                                    | * Grupo gestor d                                                                                                    | le la comisión (j)<br>Administrador UXXI-EC                                                                                         | Código. Se obtie<br>correspondencia<br>Gestor y Tipo de                                   |
| * Objeto del viaje                                                                                                    |                                                                                                    |                                                                                                    |                                                                                                    |                                                                                           |
| Escribe el motivo del desplaz                                                                                                    | zamiento                                                                                                    |                                                                                                    |                                                                                                    |                                                                                           |
|                                                                                                    |                                                                                                    |                                                                                                    |                                                                                                    |                                                                                           |
| Viaje de ida y vuelta                                                                                                    | Múltiples destinos >                                                                                                    | Recalcular dietas                                                                                                    |                                                                                                    |                                                                                           |
|                                                                                                    | _                                                                                                    |                                                                                                    |                                                                                                    |                                                                                           |
| * País origen                                                                                                    | * Localidad origen                                                                                                    |                                                                                                    | * Fecha y hora de ida                                                                                                    |                                                                                           |
| ESPAÑA                                                                                                    | Q Málaga                                                                                                    | Q                                                                                                    | 12/02/2025 08:00                                                                                                    |                                                                                           |
| * País destino                                                                                                    | * Localidad destino / orig                                                                                                 | en vuelta                                                                                                    | * Fecha y hora de vuelta                                                                                                    |                                                                                           |
| ESPAÑA                                                                                                    | Q Granada                                                                                                    | Q                                                                                                    | 14/02/2025 23:50                                                                                                    |                                                                                           |
| □       Viaje con asistencia         *       Ejercicio       Centro de gasto /         2025       □       □         Tipo de comisión       Código2 d         *       □       Q         Grupo Ger       Contro Ger | a a un congreso<br><sup>7</sup> Orgánica<br>NO CU<br>Se deb<br>Proyec<br>de la tabla de<br>ndencia entre<br>stor y Tipo de | MPLIMENTAR<br>terá indicar la orgánica (Centro, D<br>to, etc.) que autoriza el gasto en<br>Seleccionar entre "Pago<br>Para poder solicitar ACF<br>recibir el anticipo, ya qu | epartamento, Vicerrect<br>el campo OBSERVACIO<br>Directo" o "Anticipo d<br>e simprescindible que<br>e <u>no se admiten factur</u> : | torado,<br>DNES<br>e Caja Fija".<br>e realice el gasto tra<br><u>as con fecha anteric</u> |
| Comisión                                                                                                    | · · · · · · · · · · · · · · · · · · ·                                                                                      | anticipo.                                                                                                    |                                                                                                    |                                                                                           |
| Observaciones                                                                                                    |                                                                                                    |                                                                                                    |                                                                                                    |                                                                                           |

## → CORRESPONDENCIA ENTRE GRUPO GESTOR Y TIPO DE COMISIÓN:

| Código | Grupo Gestor                                                          | Código 2 | Tipo de Comisión                                          |
|--------|-----------------------------------------------------------------------|----------|-----------------------------------------------------------|
| 5      | Deportes                                                              | 020      | Servicio Deportes                                         |
| 6      | Facultad de Ciencias de la Educación                                  | 019      | Bibliotecas, Centros y Departamentos                      |
| 9      | Fac. de CC. Económicas y Empresariales                                | 019      | Bibliotecas, Centros y Departamentos                      |
| 10     | Estructuras de Apoyo a la Investigación                               | 019      | Bibliotecas, Centros y Departamentos                      |
| 11     | Facultad de Medicina                                                  | 019      | Bibliotecas, Centros y Departamentos                      |
| 12     | Facultad de Ciencias                                                  | 019      | Bibliotecas, Centros y Departamentos                      |
| 13     | ETSI de Informática                                                   | 019      | Bibliotecas, Centros y Departamentos                      |
| 14     | Facultad de Filosofía y Letras                                        | 019      | Bibliotecas, Centros y Departamentos                      |
| 15     | Facultad de Derecho                                                   | 019      | Bibliotecas, Centros y Departamentos                      |
| 16     | Facultad de Psicología                                                | 019      | Bibliotecas, Centros y Departamentos                      |
| 17     | ETSI Industriales y Esc. Politécnica Superior                         | 019      | Bibliotecas, Centros y Departamentos                      |
| 18     | Fac. de CC. de la Comunicación y Fac. de Turismo                      | 019      | Bibliotecas, Centros y Departamentos                      |
| 22     | Administración UMA-PTA                                                | 019      | Bibliotecas, Centros y Departamentos                      |
| 23     | Fac. de CC. de la Salud                                               | 019      | Bibliotecas, Centros y Departamentos                      |
| 28     | ETSI de Telecomunicación                                              | 019      | Bibliotecas, Centros y Departamentos                      |
| 29     | Fac. de Bellas Artes y ETS Arquitectura                               | 019      | Bibliotecas, Centros y Departamentos                      |
| 30     | Fac. de Marketing y Gestión y Fac. de Estudios Sociales y del Trabajo | 019      | Bibliotecas, Centros y Departamentos                      |
| 32     | Ayudas y Subvenciones de la Administración General del Estado         | 012      | Proyectos del Plan Propio                                 |
| 32     | Ayudas y Subvenciones de la Administración General del Estado         | 009      | Proyectos de Investigación (Plan Nacional)                |
| 32     | Ayudas y Subvenciones de la Administración General del Estado         | 016      | Instituto de Salud Carlos III                             |
| 33     | Ayudas y Subvenciones de la Comunidad Autónoma                        | 017      | Junta de Andalucía (P. Excelencia, Grupos y Resoluciones) |
| 34     | Contratos y Convenios Art. 60 LOSU y Contratos Europeos               | 008      | Contratos Art. 60 LOSU                                    |
| 35     | Jornadas, Congresos, Masters y Titulaciones Propias                   | 014      | Titulaciones Propias                                      |
| 36     | Programas Oficiales de Posgrado y Proyectos de RR. II.                | 010      | Doctorado                                                 |
| 36     | Programas Oficiales de Posgrado y Proyectos de RR. II.                | 011      | Programas Oficiales de Posgrado                           |
| 36     | Programas Oficiales de Posgrado y Proyectos de RR. II.                | 013      | Proyectos Europeos de Formación                           |
| 37     | Administración y Servicios Generales                                  | 015      | Subvenciones Gestión Económica General                    |
| 37     | Administración y Servicios Generales                                  | 018      | Gobierno y Administración e Institutos Universitarios     |

## → PESTAÑA PREVISIÓN DE GASTOS:

| X DATOS DEL VIAJE                  | PREVISIÓN DE GASTOS           | ٢                                                                                   | PROYECTOS             | V AUTO                         | RIZACIÓN      |             |
|------------------------------------|-------------------------------|-------------------------------------------------------------------------------------|-----------------------|--------------------------------|---------------|-------------|
| 0,00<br>Gastos previstos           | 0,00<br>Anticipos solicitados | (),00<br>()<br>()<br>()<br>()<br>()<br>()<br>()<br>()<br>()<br>()<br>()<br>()<br>() | )<br>Intes de agencia | Total de la com<br><b>0,00</b> | iisión        |             |
| Añadir gastos previsto             | s Grup<br>La<br>Aloja         | po de cálculo de                                                                    | la dieta              | Locomoción                     | ▼ Asistencias | Otros tipos |
| Añadir apuntes de age              | ncia<br>Aloja                 | amiento                                                                             | Locomoción            |                                |               |             |
| Archivos adjuntos                  | Insertar archivo              |                                                                                     |                       |                                |               |             |
|                                    | Nombre del archivo            |                                                                                     |                       |                                | De            | escripción  |
| No hay archivos adjuntos registrad | dos                           |                                                                                     |                       |                                |               |             |

#### **Gastos previstos:**

- Grupo de cálculo de la dieta: Indicar la normativa aplicable a la comisión de servicios, según se trate de actividades con cargo al presupuesto de la UMA, financiadas por la CCAA o por el Estado. En función de esto, se aplicarán los importes correspondientes para los gastos de manutención y alojamiento.
- ✓ Alojamiento: Indicar el importe reflejado en factura. Si se trata de una comisión a cargo de los presupuestos de la UMA y supera los máximos establecidos para alojamientos en España (125 € la noche) o los máximos indicados en la tabla del artículo 91 del RREF para alojamientos en el extranjero, se podrá cumplimentar el formulario "exceso de gastos de alojamiento" disponible en la web en el apartado formularios del área de gerencia. Este gasto, se acreditará adjuntando a la documentación de la comisión la o las facturas emitidas a nombre del comisionado.
- Manutención: Se debe añadir dos "Itinerarios", uno de ida y otro de vuelta, mediante el desplegable. Para modificar importes que aparecen por defecto, puede usar la opción "Modificar importe"
- Locomoción: Se cumplimentará en los casos de desplazamientos en vehículo propio. Si selecciona la opción "tabla de kilómetros", el sistema calculará el importe correspondiente a la ida más la vuelta, por lo que no es necesario introducir la ida y la vuelta. No cumplimentar el campo "Matrícula del vehículo". Indicar este dato junto al modelo del vehículo en el apartado "Observaciones".
- Asistencias: No cumplimentar. Indicar el número de reserva del alojamiento y/o desplazamiento en el campo "observaciones".
- ✓ Otros tipos: Indicar aquí otros gastos indemnizables, como los de avión, tren, autobús, taxi, aparcamientos, peaje, etc. Se acreditan adjuntando a la documentación de la comisión factura, ticket o recibo a nombre del comisionado.

Apuntes de agencia: No cumplimentar este apartado. Si el gasto de alojamiento o desplazamiento se ha efectuado con reserva de crédito a través de la agencia de viajes de la universidad, se debe indicar el número de la o las reservas en el apartado observaciones.

#### Añadir gastos de manutención

| Málaga - Granada         | *             |                   |                            |
|--------------------------|---------------|-------------------|----------------------------|
| Importe total            |               |                   | * Importe total modificado |
|                          | 106,68        | Modificar importe | 106,6                      |
| Días <b>2,0000</b> Impor | te dieta 53,  | 34                |                            |
| Quiero solicitar         | r un anticipo |                   |                            |
|                          |               |                   |                            |

Añadir gastos de locomoción

| * Nº de Kilómetros |                            |               | Matrícu | la del vehículo     |         |
|--------------------|----------------------------|---------------|---------|---------------------|---------|
| 280,00             | 🔽 Tabla                    | de Kilómetros |         |                     |         |
| mporte total       |                            |               |         | * Importe total mod | lificad |
|                    | 72,80                      | Modificar in  | nporte  |                     | 72,     |
| * Importe locomoci | ón 0.26€/Km<br>un anticipo | 1             |         |                     |         |
|                    |                            |               |         |                     |         |

### → PESTAÑA PROYECTOS: NO CUMPLIMENTAR

## → PESTAÑA AUTORIZACIÓN:

| X DATOS DEL VIAJE                                               | PREVISIÓN DE GASTOS | PROYECTOS | V AUTORIZACIÓN |
|-----------------------------------------------------------------|---------------------|-----------|----------------|
| Firmantes de la autorizad<br>✓ Firma digital<br>Añadir firmante | ción                |           |                |
|                                                                 | Firmante            |           | En calidad de  |
| No hay firmantes                                                |                     |           |                |
| Datos del comisionado p                                         | ara la autorización |           |                |

Centro/Departamento/Servicio al que pertenece el comisionado

Introduce el centro al que pertence el comisionado

Cuerpo administrativo del comisionado

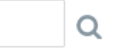

#### Configuración de los documentos a generar

 Plantilla
 Formato
 Idiomas

 Solicitud de comisión
 Nueva Solicitud Comisión de Servicios
 PDF
 Castellano

Cumplimentando esta pestaña, se va a solicitar la autorización de la comisión de servicios. Con la opción "Firma digital" activada, como se muestra en la imagen, debe incluir a la persona firmante en la opción "Añadir firmante".

- En el caso de personal docente e investigador que imparta docencia en enseñanzas oficiales de la Universidad de Málaga, cuando la comisión de servicio esté relacionada con su actividad docente, se deberán añadir como firmantes a persona titular del Vicerrectorado con competencias en materia de profesorado y la persona titular de la dirección del Departamentos al que se encuentre adscrito.
- Cuando el personal docente e investigador realice la actividad objeto de la comisión de servicios en virtud de cualquier otra circunstancia será autorizado exclusivamente por el responsable de la unidad de gasto reconocida en los presupuestos de la Universidad de Málaga.
- En el caso de personal investigador, que no se encuentre adscrito a algún Departamento de la Universidad de Málaga, en el investigador principal del proyecto o contrato de investigación.
- En el caso de PTGAS será la Gerente de la Universidad, además de la persona responsable de la unidad de gasto.
- Se requerirá la firma del solicitante, además de la del responsable de la unidad de gasto, en todas las comisiones de servicio tramitadas por el Servicio de Gestión Económica de la Investigación.

Para añadir firmantes haremos clic en la lupa situada a la derecha del campo "persona" y buscamos al responsable ayudándonos del comando % y sin tildes. Después seleccionaremos seleccionamos la persona y aceptamos. cuando exista más de un firmante, el campo "Orden" no podrá coincidir entre ellos y serán consecutivos, ya que el proceso de firma se produce en cascada.

| Insertar firmante |   |
|-------------------|---|
| En calidad de     |   |
| Persona           | Q |
| Cargo Q           |   |
| Orden 1           |   |

| Person  | а         |                        | X |
|---------|-----------|------------------------|---|
| ~       | Buscar    | Avanza <u>d</u> a      |   |
|         | Persona   | %rosario gomez garcia% |   |
|         |           | Buscar Restablecer     |   |
|         |           | PERSONA                |   |
| ROSARIO | ) GOMEZ G | GARCIA                 |   |
|         |           | Aceptar Cancelar       |   |

#### Firmantes de la autorización

| Firma digital     Añadir firmante |               |       |       |          |
|-----------------------------------|---------------|-------|-------|----------|
| Firmante                          | En calidad de | Cargo | Orden | Acciones |
| ROSARIO GOMEZ GARCIA              |               |       | 1     | 2        |

Una vez se hayan añadido todos los firmantes ya podemos seleccionar la opción "Tramitar ", momento en que se enviará la solicitud a los firmantes para su autorización a través de portafirmas.

#### JUSTIFICANDO LA COMISIÓN DE SERVICIOS

| Detalle de la comis<br>2025/[c]000000405 ESTADO                                                                 | ión<br>Autorizada                                                                                                    | Volver | Modificar | Justificar | Generar documentos |
|----------------------------------------------------------------------------------------------------|----------------------------------------------------------------------------------------------------|--------|-----------|------------|--------------------|
| Objeto del viaje:<br>Pesona que viaja:<br>Viaje:                                                                | guía rápida CS<br>Málaga - Granada 12/02/2025 (08:00) 12/02/2025 (08:00)<br>Granada - Málaga 14/02/2025 (23:50) 14/02/2025 (23:50)<br>Ver viaje solicitado |        |           |            |                    |
| Ejercicio:<br>Centro de gasto / Orgánica:<br>Tipo de pago:<br>Grupo gestor de la comisión:<br>Tipo de comisión: | 2025<br>No informado<br>Pago directo<br>Administrador UXXI-EC25<br>018 GOBIERNO Y ADMINISTRACION E INSTITUTOS UNIVERSITARIOS                               |        |           |            |                    |
| Observaciones:                                                                                                  | No informado                                                                                                    |        |           |            |                    |

En el momento en que se hayan realizado las firmas por parte de todos los firmantes, la solicitud de comisión cambiará al estado de "AUTORIZADA" y se activarán las siguientes opciones:

- Modificar: Se debe usar en caso de que se quiera enviar una nueva solicitud al portafirmas del responsable cuando se produzcan cambios significativos en los importes, fechas o destinos del desplazamiento. (Si usa esta opción <u>se deberá repetir el proceso de firmas</u>).
- Generar documentos: No usar esta opción ya que provoca errores. Si se usa esta opción, la comisión aparece en estado "pendiente de notificar" y no se podrá autorizar. Si está en esta situación, hay que emitir una nueva solicitud. Esto se hace seleccionando "modificar", después "tramitar modificación".
- Justificar: A la vuelta de su desplazamiento, seleccionando esta opción, deberá incluir y/o corregir los importes efectivamente realizados y la documentación acreditativa de la comisión. Tras esto, seleccione la opción "Tramitar".
   Para aportar la documentación justificativa en la pestaña "DOCUMENTACIÓN" con la comisión en estado autorizada, seleccione la opción "Insertar archivo" y

posteriormente "Tramitar" en la nueva pantalla que le aparecerá.

#### JUSTIFICANDO LA COMISIÓN DE SERVICIOS

| Justificar una Comisión de servicio<br>código 2025/[C]000000405 |                 | Volver        | Guardar         | Tramitar |
|-----------------------------------------------------------------|-----------------|---------------|-----------------|----------|
| X DATOS DEL VIAJE GASTOS                                        | V DOCUMENTACIÓN |               |                 |          |
| Firmantes de la Cuenta Justificativa                            |                 |               |                 |          |
| Firmante                                                        |                 | En calidad de |                 | Acciones |
| No hay firmantes                                                |                 |               |                 |          |
| Archivos adjuntos                                               |                 |               |                 |          |
| Nombre del archivo                                              |                 | Descripción   | $\Delta \nabla$ | Acciones |
| No hay archivos adjuntos registrados                            |                 |               |                 |          |

Todas las solicitudes de comisión de servicios deben incluir, al menos, la siguiente documentación acreditativa:

- Tarjetas de embarque o billetes del medio de transporte utilizado.
- Acreditación de la asistencia al evento o actividad.
- Facturas, tickets o recibos de los gastos indemnizables que solicite emitidos a nombre del comisionado.
- Los gastos de inscripción NO se incluyen en la comisión de servicios sino que se recuperarán por separado cumplimentando el formulario de reembolso de gastos menores.

IMPORTANTE. Todos los documentos que se suben a la plataforma, deben estar en formato PDF.